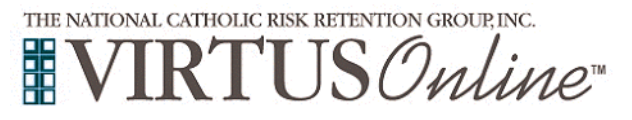

## Archdiocese of Denver Instrucciones de Registro

| O         Vaya a www.virtus.org         Haga clic en Español: Acceso o Inscripción                                                                                                    | FIRST-TIME REGISTRANT<br>S'usted recestila inscribine para una assión en su deta o si necesita registrar una conta con VRTUS Online, haga clic en el botio.<br>ESPAÑOL: ACCESO O INSCRIPCIÓN                                                                                                    |
|----------------------------------------------------------------------------------------------------|----------------------------------------------------------------------------------------------------|
| Haga clic en <b>"inscripcion</b> ".<br>Seleccione el nombre de <b>Denver – Arquidiócesis</b> del menú<br>desplegable                                                                                                    | Por favor seleccione su Arquidiócesis/ Diócesis/ Organización Religiosa de la lista a continuación:           - Seleccione su organización>         V         Seleccionar                                                                                                    |
| Cree una identificación de usuario y una contraseña.<br><b>Proporcione</b> <u>toda</u> la información solicitada en la pantalla.<br>(No regrese a la página anterior, si lo hace se perderá su información.)                                                                                       | Image: Second second second              |
| <ul> <li>Seleccione la ubicación principal donde usted trabaja o se hace voluntario,</li> <li>Seleccione el rol o roles que desempeñe en la Arquidiócesis.</li> <li>Seleccione <u>Sí</u>, si tiene que agregar otros lugares.</li> <li>Seleccione <u>NO</u>, si su lista esta completa.</li> </ul> | In there extended and private and balance do not the balance on extended and the sectore of the there extended and the sectore of the there extended and the sectore of the there extended and the sectore of the there extended and the sectore of the there extended and the sectore of the there extended and the sectore of the there extended and the sectore of the there extended and the sectore of the there extended and the sectore of the there extended and the sectore of the there extended and the sectore of the there extended and the sectore of the there extended and the there extended and the sectore of the there extended and the there extended and there extended and there extended and there extend |
| Todos los solicitantes de registro deben leer la política.<br><b>CÓDIGO DE CONDUCTA</b><br>Para proceder, por favor proporcione su firma electrónica y la fecha<br>de hoy.                                                                                                    | Anderson el hane<br>Macanamica de la la la la la la la la la la la la la                                                                                                    |
| Responda a las siguientes cuatro preguntas presentadas.                                                                                                    | Image: Second Second              |
| <b>Conteste "Noi"</b> a la pregunta de haber asistido una sesión de<br>Protegiendo a los Niños de Dios para registrarse para un taller.                                                                                                    | ¿Ha asistido ya a alguna sesión Protegiendo a los Niños de Dios?                                                                                                    |
| Habrá una lista de clases de VIRTUS que ya han ocurrido en la<br>Arquidiócesis de Denver. Elije la session que asistio. Haga clic en<br>"Continuar"                                                                                                    | Protegiendo a los Niños de Dios<br><u>Where</u> : St. Catherine of Siena Denver (Denver)<br>4200 Federal Boulevard<br><u>When</u> : Saturday, October 2, 2021<br>4:00 PM<br><u>Estimated length of session</u> : 3 hrs<br><u>Spaces remaining</u> : 25 of 25<br><u>Language</u> : This session will be conducted in Spanish<br><u>Contact</u> : Carmen Sanchez (720-584-3467)                                                                                                    |
| Gracias por completar su registración!                                                                                                    |                                                                                                    |